# 요약 설명서 HP Photosmart 7800 series

hp

HP Photosmart 프린터를 구입해주셔서 감사합니다. 본 소책자와 함께 들어있는 다른 설명서를 보면 프린터 사용 방법에 대해 대부분 알 수 있습니다. Windows 사용자: USB 케이블로 프린터를 컴퓨터에 연결하는 경우 소프트웨어 설치 시 메시지가 나타나기 전까지 케이블을 연결하지 마십시오 (3 페이지).

### 1 HP Photosmart 프린터 포장 풀기

- 1. 프린터의 **내부와 몸체**에서 테이프와 포장을 제거합니다.
- 2. 내용물은 국가/지역에 따라 다를 수 있습니다. 실제 내용물은 포장을 참조하십시오.
  - a. HP Photosmart 7800 series 프린터
  - b. 포토 카세트
  - c. HP Photosmart 소프트웨어 CD
  - d. 사용 설명서
  - e. 용지 샘플
  - f. 인화지 보관 주머니(지역에 따라 포함되지 않을 수 있음)
  - g. 잉크 카트리지
  - h. 전원 코드 및 전원공급장치
  - i. USB 케이블
  - j. 잉크 카트리지 보호기(프린터 안쪽에 위치)

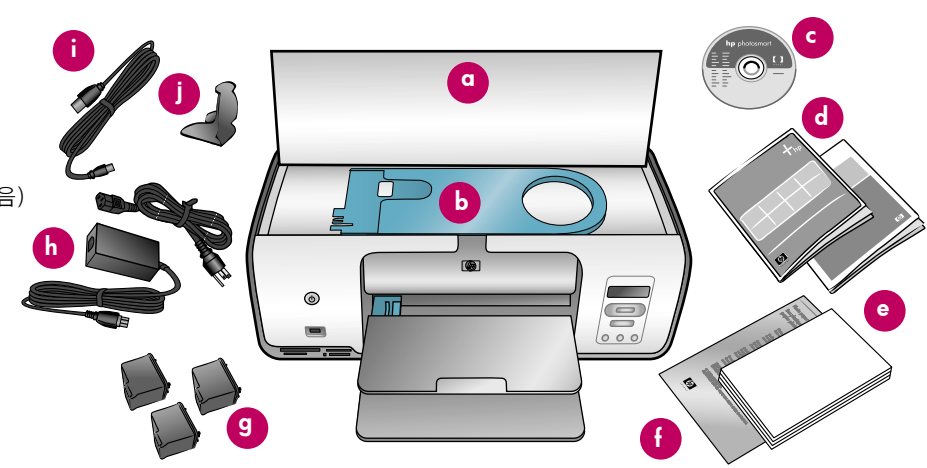

# 2 전원 연결 및 언어 설정

 전원공급장치를 전원 코드에 연결합니다. 코드를 프린터 뒷면과 콘센트에 꽂습니다.

Windows 사용자: 소프트웨어 설치 시 메시지가 나타 나기 전까지 USB 케이블을 연결하지 마십시오.

- 2. 프린터 화면에서 보호용 필름을 제거합니다.
- 3. 전원 버튼을 눌러 프린터를 켭니다.
- 4. 용지함을 펼칩니다.

프린터 뒷면

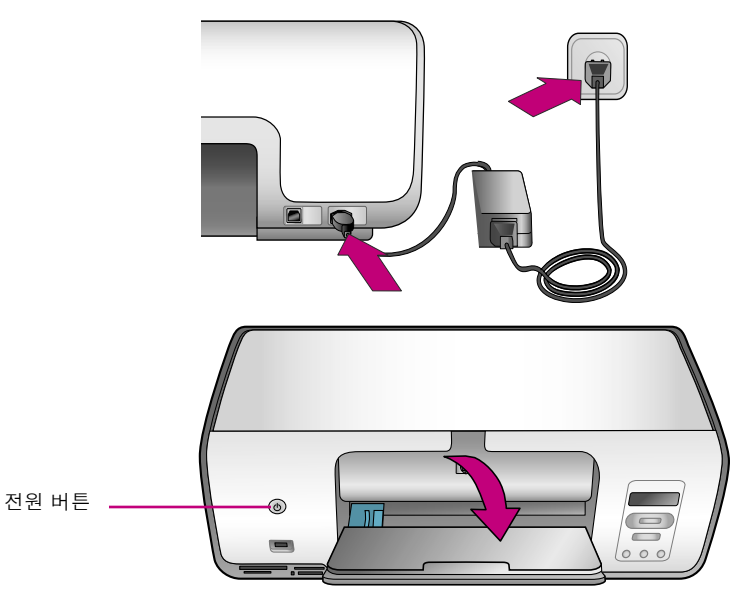

# 3 잉크 카트리지 설치

- 1. 주 덮개를 올립니다.
- 분홍색 탭을 잡아당겨 HP 컬러 잉크 카트리지에서 투명 테이프를 제거합니다. 잉크 노즐 또는 구리판을 건드리 거나 제거하지 마십시오.
- 구리판 쪽이 프린터에 먼저 들어가도록 카트리지를 잡고 카트리지를 왼쪽 카트리지 함에 밀어 넣습니다. 딸깍 소리가 나도록 카트리지를 밀어 넣습니다.
- 4. HP 포토 잉크 카트리지는 오른쪽 카트리지 함에 밀어 넣습니다.
- 5. 주 덮개를 내립니다.

주: 프린터에는 HP 검정 잉크 카트리지가 함께 제공됩니다. 인쇄를 빨리 하고 텍스트 문서를 매일 인쇄하려면 HP 포토 카트리지를 HP 검정 카트리지로 교체하십시오. HP 검정 카트 리지 사용이 끝나면 프린터와 함께 제공된 잉크 카트리지 보호기에 보관하십시오.

최적의 성능을 위해, 잉크 카트리지 설치 후에는 HP Photosmart 프린터 소프트웨어를 설치하고 도구 상자를 사용하여 잉크 카트리지를 정렬하십시오. 자세한 내용은 이 설명서의 7 페이지를 참조하십시오. 중요! 잉크 카트리지를 설치할 때 카트리지와 카트리지 함에 있는 기호로 카트리지 종류를 맞춥니다. 잉크 카트리지(선택사양)를 보호기에 보관하고 사용하지 않을 때는 보관 장소에 넣어 둡니다. 프린터에서 사용가능한 잉크 카트리지(선택사양)에 대한 자세한 내용은 사용 설명서를 참조하십시오.

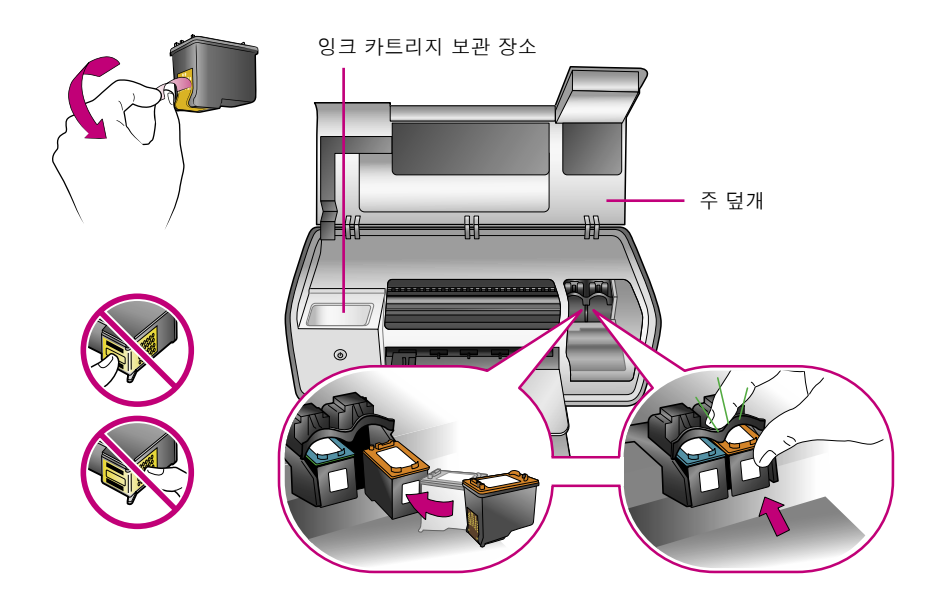

# 4 일반 용지 넣기

잉크 카트리지 정렬을 위해 일반 용지를 넣으십 시오.

- 1. 주 용지함과 출력 용지함을 내립니다.
- 출력 용지함을 끝까지 펼쳐서 용지 너비 조정 대를 멈출 때까지 왼쪽으로 살짝 밉니다.
- 3. 일반 레터 용지를 몇 장 주 용지함에 넣습니다.
- 용지 너비 조정대를 용지 끝에 닿도록 오른쪽 으로 살짝 밉니다. 이 때 용지가 구부러지지 않도록 합니다.

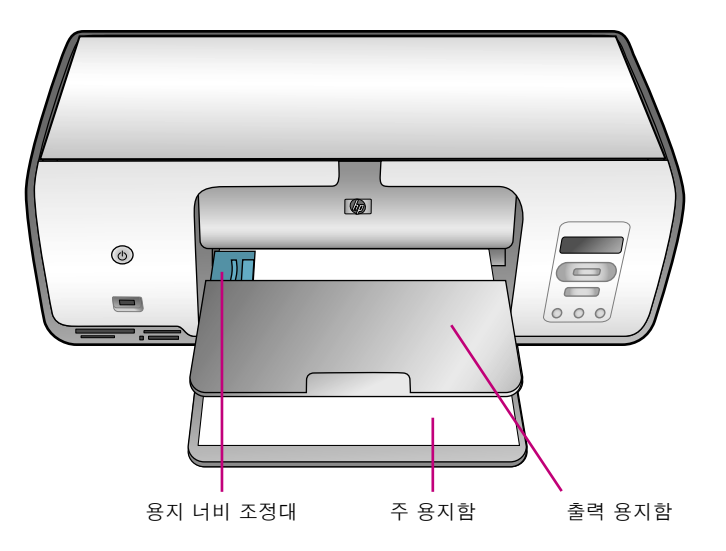

### 5 HP Photosmart 소프트웨어 설치 (Macintosh)

#### Macintosh

#### Macintosh OS X 10.2\*, 10.3\* 이상

- 1. USB 케이블을 컴퓨터와 프린터 **뒷면**의 USB 포트에 연결합니다.
- 2. 컴퓨터에 HP Photosmart CD를 넣습니다.
- 3. HP Photosmart CD 아이콘을 두 번 누릅니다.
- HP Photosmart Installer (HP Photosmart 설치 관리자) 아이콘을 두 번 누릅니다. 화면의 지시를 따릅니다.
- HP Setup Assistant(HP 설치 길잡이)가 나타나면 기본 용지 크기를 선 택한 후 Next(다음)를 누릅니다.
- 6. 프린터가 자동으로 감지되지 않으면 Rescan USB(USB 다시 스캔)를 누 릅니다.
- 7. 장치 이름이 장치 목록에 나타나면 Next(다음)를 누릅니다.
- 8. Finish(마침)를 누릅니다.
- 축하 화면이 나타나면 Done(완료)을 누릅니다. HP 등록 페이지가 브 라우저에서 열립니다.
- **주**: 설치 시 문제가 발생하면 5 페이지의 문제 해결을 참조하십시오.

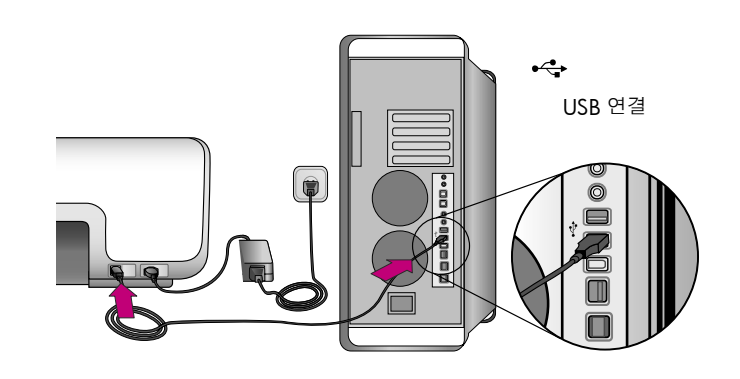

4

Mac

Designed fo

Microsoft® Windows<sup>®</sup>XF

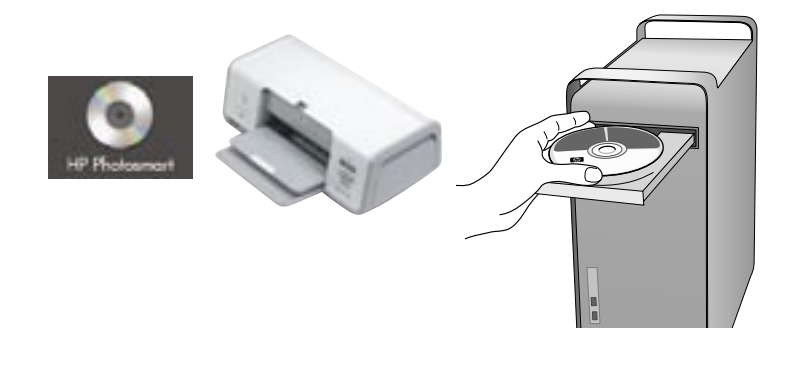

### 5 HP Photosmart 소프트웨어 설치 (Windows)

#### Windows

#### Windows<sup>®</sup> 98, Me, 2000 Professional, XP Home, XP Professional

#### 중요! 메시지가 나타나기 전에 USB 케이블을 연결하지 마십시오.

- 컴퓨터에 HP Photosmart CD를 넣습니다. 지시 사항이 나타나지 않으면 Windows 시작 메뉴에서 실행을 선택하고 찾아보기를 누른 다음 HP Photosmart 소프트웨어 CD를 넣은 CD 드라이브를 탐색합니다. setup.exe 파일을 두 번 누릅니다.
- 2. 화면의 지시에 따라 소프트웨어 설치를 시작합니다.
- 메시지가 나타나면 Full(전체, 권장) 또는 Express(고속) 중에서 설치 유형을 선택합니다.

주: Windows 98 및 Me에서는 Express(고속)만 선택할 수 있습니다.

- 메시지가 나타나면 USB 케이블을 프린터 뒷면의 USB 포트에 연결합 니다. 연결을 설정하고 파일을 복사하는데 몇 분이 걸릴 수 있습니다 (오래된 시스템에서는 더 걸릴 수 있습니다).
- 축하 페이지가 나타나면 Print a Test page(테스트 페이지 인쇄)를 누 릅니다.
- **주**: 설치 시 문제가 발생하면 5 페이지의 문제 해결을 참조하십시오.

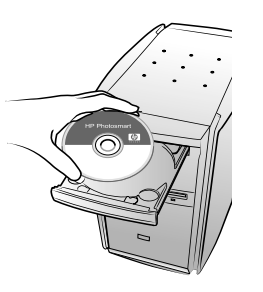

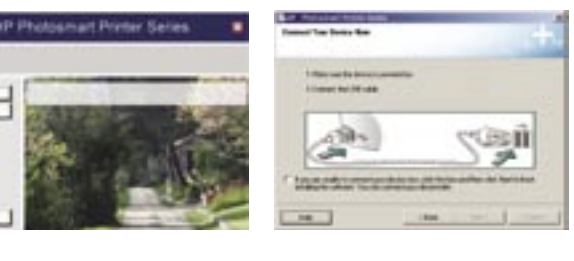

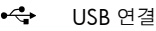

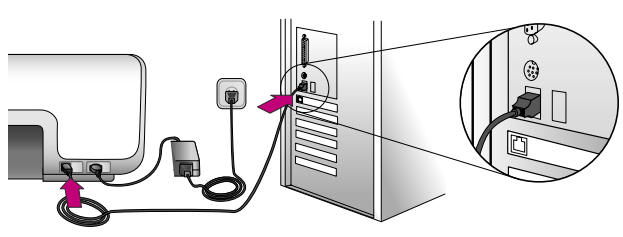

## 설치 문제 해결

프린터 소프트웨어가 올바르게 설치되지 않거나 소프트웨어 설치 후에도 프린터와 컴퓨터간에 통신이 제대로 이루어지지 않으면, 본 페이지에서 가능한 문제 해결책을 찾으십시오.

프린터와 컴퓨터간의 케이블 연결을 모두 확인하고 최신 버전의 프린터 소프트웨어를 사용하고 있는지 확인하십시오. HP 지원 웹사이트 www.hp.com/ support에서 최신 소프트웨어로 업데이트할 수 있습니다. 여전히 문제가 해결되지 않으면, 프린터 설명서를 참조하거나 HP 고객지원에 문의하십시오.

#### Windows에만 해당

문제: CD를 넣었을 때 설치 소프트웨어가 자동으로 시작되지 않습니다.

해결책: Windows 시작 메뉴에서 **실행**을 선택합니다. **찾아보기**를 누르고 HP Photosmart 소프트웨어 CD를 넣은 CD 드라이브를 탐색합니다. **setup.exe** 파일을 두 번 누릅니다.

문제: 새 하드웨어 찾기 마법사가 열리지만 프린터를 인식하지 못합니다.

해결책: 소프트웨어 설치를 완료하기 전에 USB 케이블을 연결했을 수 있습니다. USB 케이블의 연결을 해제하십시오. CD 드라이브에 소프트웨어 CD를 넣고 화면의 지시를 따릅니다. 지시 사항이 나타나지 않으면 CD에서 setup.exe 파일을 찾아 두 번 눌러서 설치를 재시작합니다. 소프트웨어가 이미 성공 적으로 설치되었다는 메시지가 나타나면 Uninstall(프로그램 제거)을 선택한 후, 화면의 지시에 따라 소프트웨어를 다시 설치합니다. 소프트웨어 설치 중 에 메시지가 나타나면 USB 케이블을 다시 연결합니다.

**문제**: 시스템 요구 사항 확인을 요구하는 메시지는 컴퓨터가 오래된 버전의 Internet Explorer를 사용하고 있음을 의미합니다.

해결책: 설치를 취소하고 Internet Explorer 버전을 업데이트한 다음 HP Photosmart 소프트웨어를 다시 설치합니다.

문제: 소프트웨어 설치 중에 컴퓨터가 응답하지 않습니다.

해결책: 바이러스 제거 소프트웨어나 다른 소프트웨어 프로그램이 작동 중이어서 설치 속도가 늦을 수 있습니다. 소프트웨어가 파일을 복사하는 동안 기다리십시오. 몇 분이 걸릴 수 있습니다. 몇 분 후에도 컴퓨터가 응답하지 않으면 컴퓨터를 재시작하고, 실행중인 바이러스 제거 소프트웨어를 정지시 키고(정지시키는 방법은 바이러스 제거 소프트웨어 설명서 참조), 다른 소프트웨어 프로그램도 모두 중지시킨 다음 프린터 소프트웨어를 다시 설치합니 다. **주**: 컴퓨터를 다시 시작하면 바이러스 제거 소프트웨어는 자동으로 다시 실행됩니다.

문제: 설치 중에 시스템 요구 사항 대화 상자가 나타납니다.

**해결책**: 컴퓨터 시스템의 구성 요소가 시스템 최소 요구 사항에 맞지 않습니다. 그 구성 요소를 시스템 최소 요구 사항에 맞게 업그레이드하고 프린터 소프트웨어를 다시 설치하십시오.

#### Macintosh에만 해당

**문제**: 프린터 소프트웨어를 설치한 후 Print Center(인쇄 센터)의 프린터가 모두 나타나지 않습니다.

해결책: 프린터 소프트웨어를 제거한 후 다시 설치합니다. 설치를 제거하려면 HP Image Zone을 엽니다. Devices(장치) 탭을 클릭한 다음 Settings(설 정) > Uninstall HP Photosmart Software(HP Photosmart 소프트웨어 제거)를 선택합니다. Print Center(인쇄 센터)에 프린터를 추가하기 전에 컴퓨터를 재시 작하십시오.

#### Windows 및 Macintosh

문제: 컴퓨터가 HP Photosmart CD를 읽지 못합니다.

해결책: CD가 더럽거나 긁히지 않았는지 확인합니다. 다른 CD는 읽히는데 HP Photosmart CD만 읽히지 않으면 CD가 손상되었기 때문입니다. HP 지원 웹사이트에서 소프트웨어를 다운로드하거나 HP 고객지원에 새 CD를 요청할 수 있습니다. 다른 CD도 읽히지 않으면 CD 드라이브를 서비스 받아야 할 수도 있습니다.

# 1 처음으로 여백 없는 사진 인쇄-메모리 카드 삽입

다음 페이지에서는 컴퓨터를 사용하지 않고 프린터 제어판에서 여백 없는 사진을 처음으로 인쇄하 는 기본 방법을 설명합니다. 자세한 방법과 프린터 기능을 완벽히 이해하려면 사용 설명서를 참조하 십시오.

**주**: 한 번에 하나의 메모리 카드만 프린터에 삽입하십시오.

- 메모리 카드를 올바른 슬롯에 구리 접촉면을 아래로 또는 금속 핀홀을 프린터 방향으로 하여 라벨이 위로 가도록 넣습니다.
- 2. 메모리 카드가 멈출 때까지 프린터에 밀어 넣습니다.

주의: 메모리 카드는 프린터에 완전히 들어가지 않으므로 강제로 밀어 넣지 마십시오.

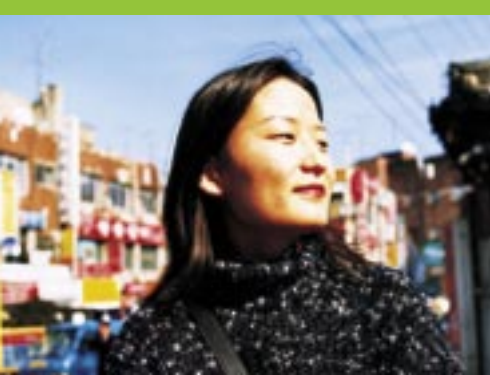

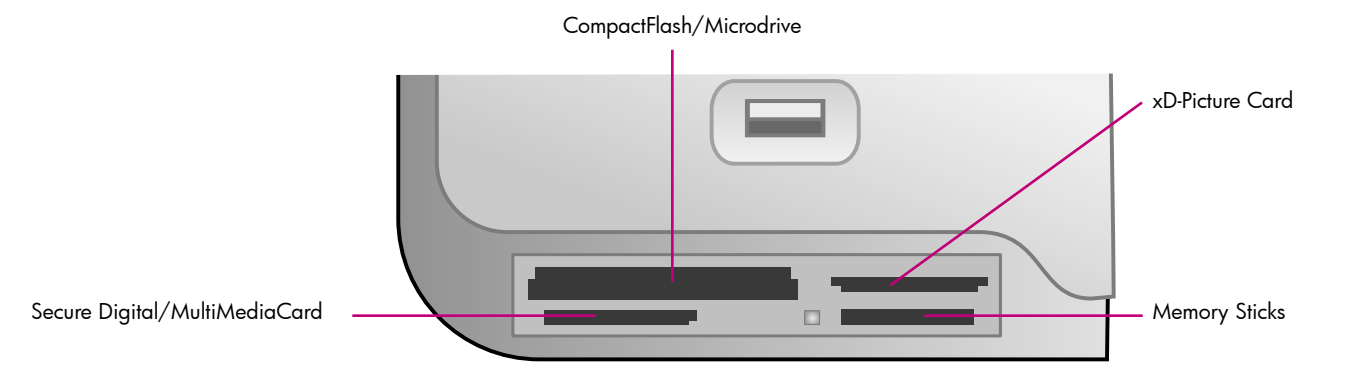

# 2 인덱스 페이지를 인쇄하여 사진 선택

최적의 성능을 위해 잉크 카트리지 설치 후에 는 도구 상자를 사용하여 잉크 카트리지를 정렬 하십시오. 자세한 내용은 이 설명서의 7 페이지 나 HP Photosmart 화상 프린터 도움말을 참조하 십시오.

- 1. 일반 용지를 몇 장 주 용지함에 넣습니다.
- 사진이 들어있는 메모리 카드를 넣고 인덱스 인쇄를 눌러 사진 인덱스를 인쇄합니다. 인덱 스에는 메모리 카드에 있는 모든 사진의 축소 그림과 인덱스 번호가 있습니다.
- 3. 인쇄할 사진의 인덱스 번호를 확인합니다.
- 포토 선택 ◀ 과 ▶를 원하는 사진의 인덱스 번호가 프린터 화면에 나타날 때까지 누릅 니다.
- OK를 누릅니다. 프린터 화면에 확인 표시가 나타나면 사진이 선택되었다는 의미입니다.

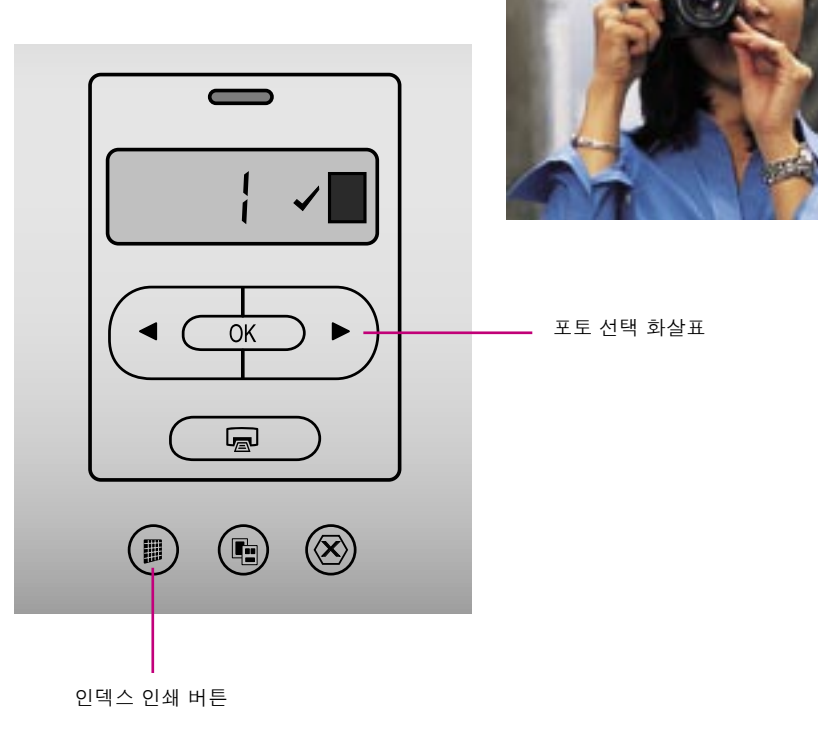

# 3 10 x 15cm (4 x 6 인치) 인화지 넣기

1. 주 용지함에서 용지를 꺼냅니다.

- 포토 카세트를 보관 장소에서 꺼낸 다음 10 x 15 cm (4 x 6 인치) 인화지를 인쇄면을 아래쪽으로 하여 카세트에 넣습니다. 탭이 있는 용지를 사용하는 경우 탭이 있는 쪽이 먼저 들어가도록 용지를 넣습니다.
- 포토 카세트를 주 용지함의 오른쪽면을 따라 서 완전히 들어갈때까지 밀어 넣습니다.

**추가 정보**: 지문이 뭍지 않는 광택 사진을 인쇄 하려면 HP 고급 인화지를 사용하십시오.

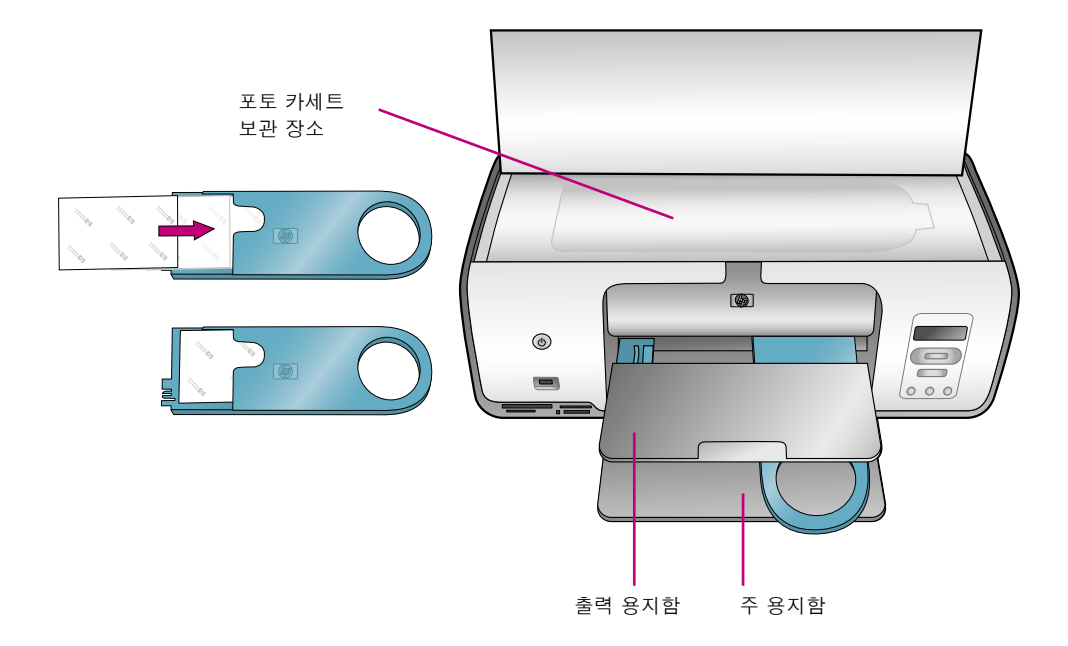

# 4 여백 없는 사진 인쇄

HP Photosmart 프린터로 용지 가장자리의 흰 여백이 없이 인쇄를 할 수 있습니다. 다음 단계를 따르시면 됩니다.

- 인쇄할 사진의 인덱스 번호 옆에 확인 표시가 나타나 있는지 확인하십시오.
- 1장 여백 없는 레이아웃 아이콘이 프린터 화면 의 사진 번호 옆에 나타날 때까지 레이아웃을 누릅니다.
- 3. **인쇄**를 누릅니다.

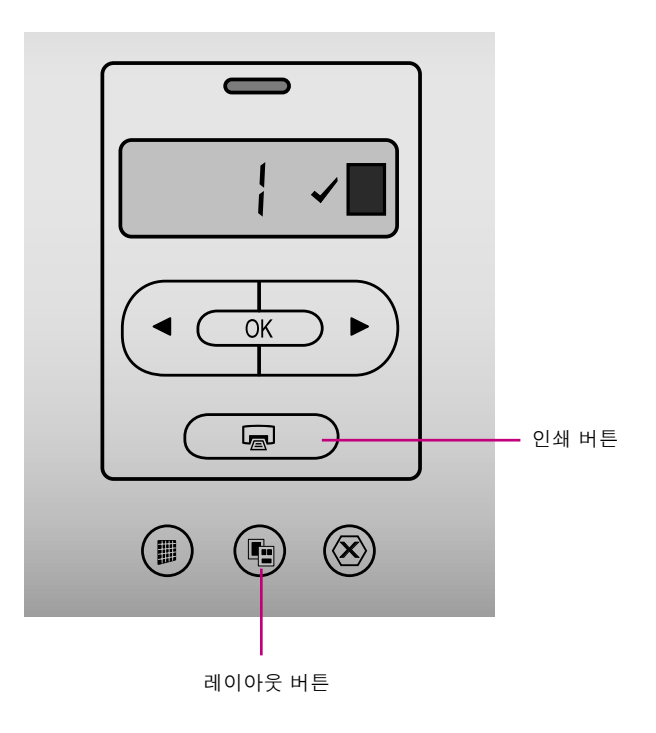

# 잉크 카트리지 정렬

최적의 인쇄 품질을 위해 카트리지를 설치하거나 교체할 때마다 잉크 카트리지를 정렬하십시오. 다음 단계에 따라 두 개의 카트리 지를 한번에 정렬합니다.

#### Windows

- 작업 표시줄의 HP Digital Imaging Monitor(HP 디지털 이미징 모니터) 아이콘을 오른쪽 버튼으로 누른 다음 Launch/Show HP Solution Center(HP 솔루션 센터 시작/표시)를 선택합니다.
- 2. 설정 > 인쇄 설정 > 프린터 도구 상자를 선택합니다.
- Align the Print Cartridges(잉크 카트리지 정렬)를 누른 다음 화면 의 지시 사항을 따릅니다.

#### Macintosh

- Dock(독)에서 HP Image Zone을 누른 다음 Products(제품) 탭을 누릅니다.
- Settings(설정) 팝업 메뉴에서 Maintain printer(프린터 유지 보수)를 선택합니다.
- 3. Align(정렬)을 누르고 화면의 지시 사항을 따릅니다.

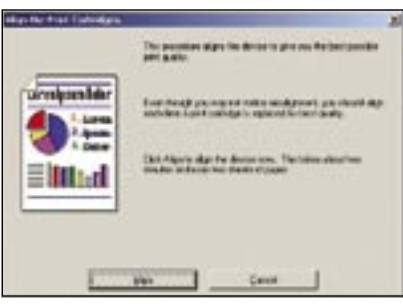

Windows

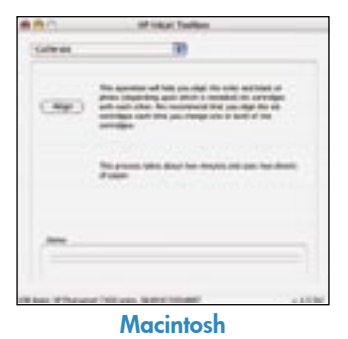

# 컴퓨터 없이 사진 인쇄

컴퓨터에 연결하지 않고 디지털 카메라의 사진을 HP Photosmart 7800 series 프린터로 바로 인쇄할 수 있습니다. 메모리 카드를 프린터에 넣으십시 오. PictBridge 사용이 가능한 카메라에서 사진을 인쇄하는 방법은 사용 설명서를 참조하십시오.

#### 또는

프린터를 컴퓨터와 함께 사용하십시오.

- HP Image Zone으로 달력, 브로셔, 사진 앨범, 티셔츠, CD 커버 및 사진 프레임과 같은 디지 털 사진에서 재미있는 작업 가능
- HP Instant Share로 사진을 이메일로 전송하고 온라인으로 사진 공유

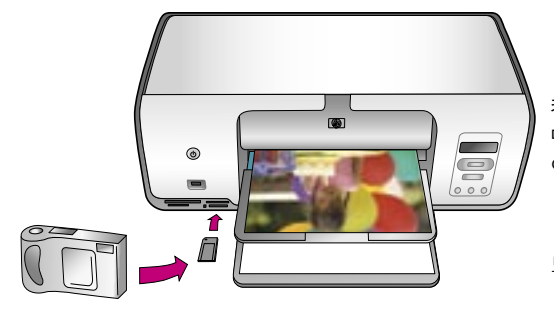

컴퓨터와 HP Image Zone으로 멋진 사진 및 독창적인 작업을 인쇄합니다.

또는

디지털 카메라와 메모리 카드를 사용하여 컴퓨터 없이도 멋진 사진을 인쇄합니다.

# 프로젝트에 맞는 올바른 HP 잉크 카트리지 설치

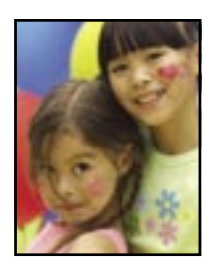

HP 컬러 / HP 포토 또는 HP 그레이 포토

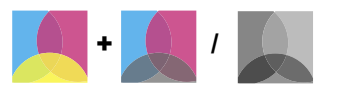

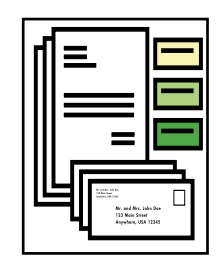

HP 컬러 및 HP 검정

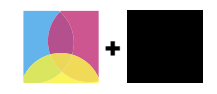

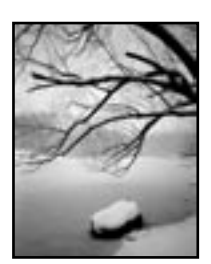

HP 컬러 / HP 포토 또는 HP 그레이 포토

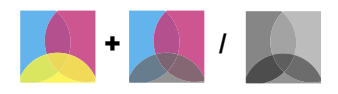

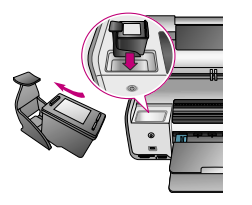

중요! 사용하지 않은 카트리지는 항상 프린터와 함께 제공되는 잉크 카트리지 보호기에 끼워 보관하십시오.

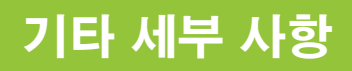

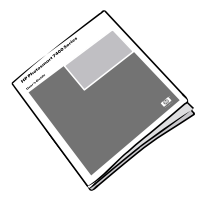

사용 설명서

HP Photosmart

Photosmart 프린터 화상 도움말

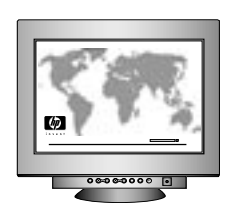

http://korea.support.hp.com/support

www.hp.com

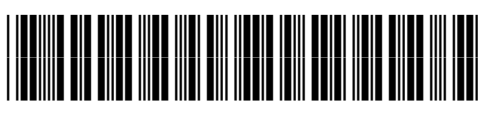

Q6335-90163

싱가포르에서 인쇄 7/05 • V1.0.1 © 2005 Hewlett-Packard Development Company, L.P.

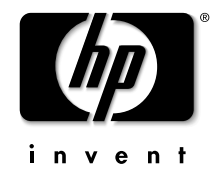